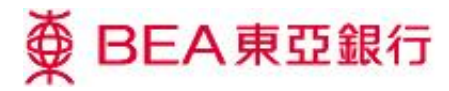

## How to place time deposits through our online services

- 1) Placing time deposits through Cyberbanking
- 2) Placing time deposits through the BEA App

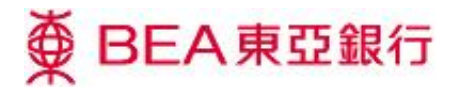

## Placing time deposits through Cyberbanking

1. Log in to Cyberbanking.

|                                                              | ∯ BEA東亞銀行                                                                                                    |                                                                                                 |     |
|--------------------------------------------------------------|----------------------------------------------------------------------------------------------------|-------------------------------------------------------------------------------------------------|-----|
| 100                                                          | Account No./Username ③                                                                                                    |                                                                                                 | 1   |
|                                                              | @ Bea1234                                                                                                    |                                                                                                 |     |
|                                                              | Personal Identification No. ("PIN") 💿                                                                                               | Eoraot PIN                                                                                      |     |
|                                                              | Use the onscreen keypad                                                                                                    | •                                                                                               |     |
|                                                              | For your security, please be aware of your surroundings before inpu                                                                 | butting personal information.                                                                   |     |
|                                                              | QWERTYUIOP                                                                                                    | 932                                                                                             |     |
|                                                              | ASDFGHJKL<br>ZXCVBNM                                                                                                    | 0 7 6                                                                                           |     |
|                                                              | Clear Backspace                                                                                                    | 4                                                                                               |     |
|                                                              |                                                                                                    |                                                                                                 |     |
|                                                              | Terms and Conditions   Disclaimer   Privacy Statement   Security Tips<br>Copyright © 2019 The Bank of East Asia, Limited. All right | ps   Maintenance Schedule<br>ghts reserved.                                                     |     |
| ① Customer Alert - Beware of Bogus SMS Messages and Voice Me | ssage Calls. For more information, please click <b>here</b> or call (852) 2211 1333.                                                | . () To further strengthen security, please upgrade to <b>TLS 1.2</b> protocol. () Cyberbanking | new |

2. Select "Accounts > Time Deposits" in the navigation bar at the top of the screen.

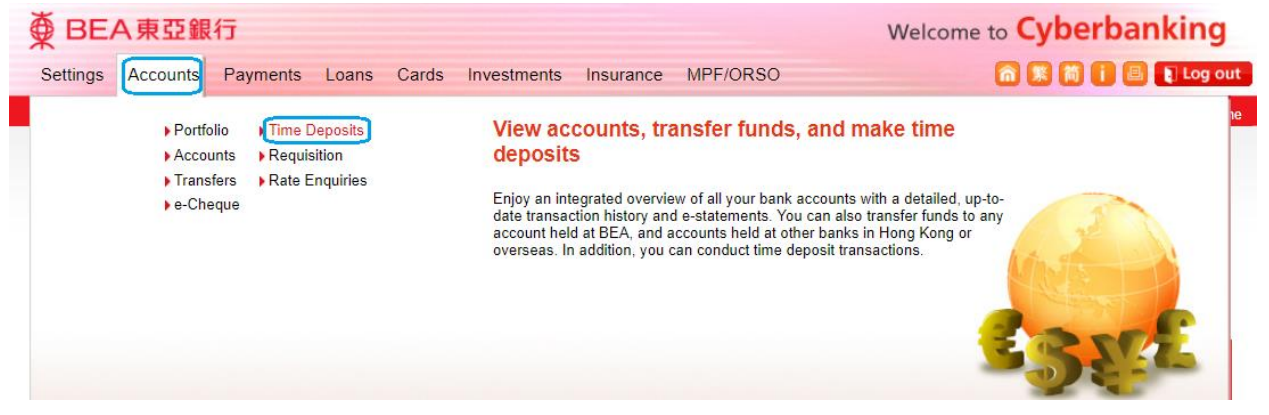

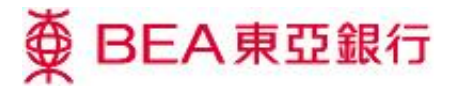

- 3. Select "Time Deposits > Placement" from the left-hand navigation column.
  - Enter the deposit details.
  - Enter the transfer details.
  - Select "Proceed" to continue.

## Notes:

- Please refer to the "Hong Kong Dollar Deposit Rates" here and the "Foreign Currency Deposit Rates" here.
- If the Deposit Type is "Time (Maturity)", select a "Maturity Instruction" and enter the relevant details.

- For a foreign currency time deposit, the currency of the Transaction Amount must be either the currency of the Withdrawal Account or that of the Deposit Account.

| ● BEA東亞銀                                                                                                    | 行Welcome                                                                                                    | tome to <b>Cyberbanking</b>                                                                                                    |  |
|----------------------------------------------------------------------------------------------------|----------------------------------------------------------------------------------------------------|----------------------------------------------------------------------------------------------------|--|
| Settings Accounts                                                                                                    | Payments Loans Cards Investments Insurance MPF/ORSO                                                                                                    | 🏫 💃 🎁 📋 昌 👔 Log out                                                                                                    |  |
| You are here - Accounts - Til                                                                                                    | ne Deposits - Placement                                                                                                    | 🗐 Page Theme                                                                                                    |  |
| <ul> <li>Portfolio</li> <li>Accounts</li> <li>Transfers</li> <li>e-Cheque</li> <li>Time Deposits <ul> <li>Summary</li> <li>Placement &gt;</li> <li>Uplift</li> </ul> </li> <li>Requisition</li> <li>Rate Enquiries</li> </ul> | Deposit Placement         > 1. Input       > 2. Confirm       > 3. Complete         Deposit Details         Time Deposit Account:           Deposit Term:           Deposit Type:           Transfer Details           Transaction Amount:                                                                                                    | Page Ineme     Quick Links     Transfers     Bills     Time Deposits     Stock Trading     Mailbox (80)      Activate Mobile     Banking     to win a 12-inch Slim     Notebook in Gold |  |
|                                                                                                    | Transaction Amount may be the principal or the withdrawal amount depending on its currency selected.         Withdrawal Account:         Transaction Amount may be the principal or the withdrawal amount depending on its currency selected.         Withdrawal Account:         Transaction Amount may be the principal or the withdrawal amount depending on its currency selected.         Withdrawal Account:         Transaction         Renew Principal plus Interest         Uplift Principal plus Interest         Uplift Principal plus Interest/exchange rates are needed in the next screen.         Clear       Cancel | Act now!                                                                                                    |  |

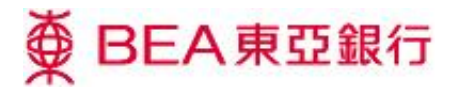

4. Verify the transaction details and confirm the interest rate and exchange rate (if the transaction is related to foreign currency exchange). Then select "Confirm" to complete the transaction.

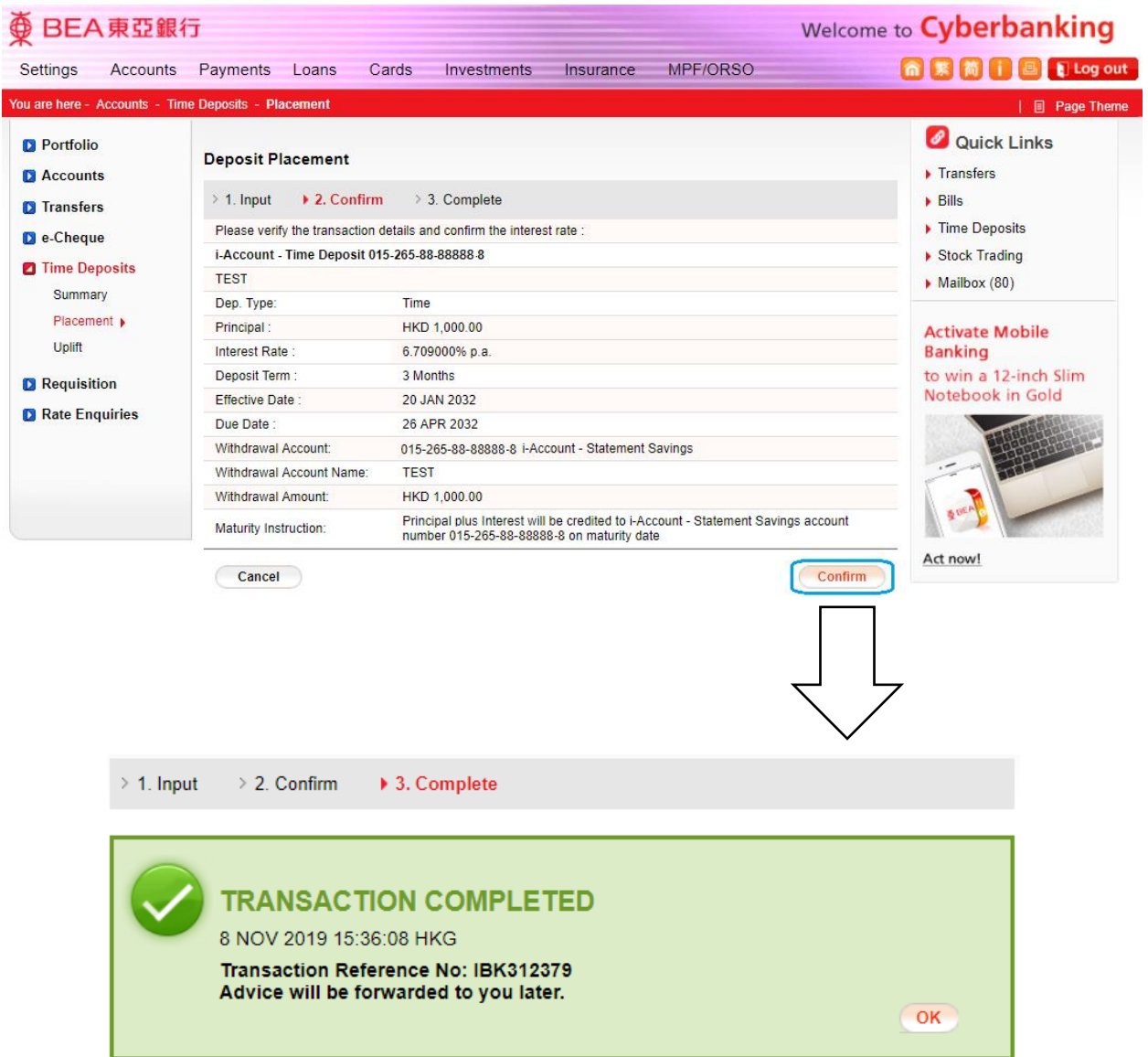

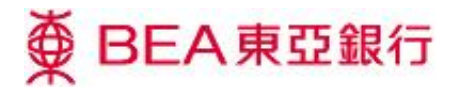

## Placing time deposits through the BEA App

1. Log in to Mobile Banking through the BEA App.

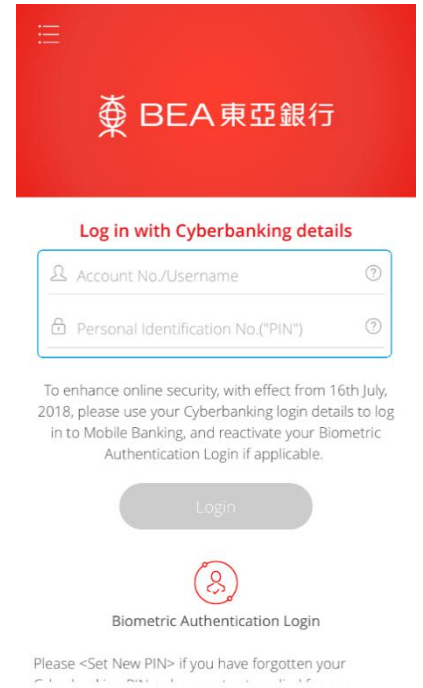

2. Select "Mobile Banking > Time Deposit" in the navigation column (accessed by tapping the button at the top-left of the home-screen).

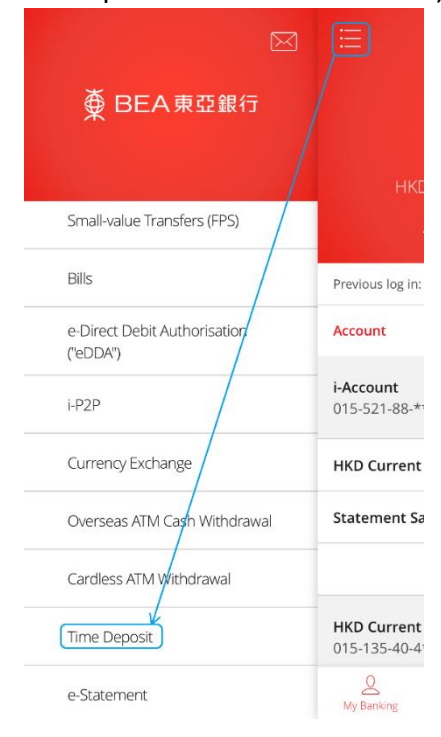

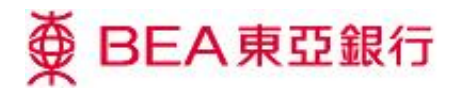

3. Select "% View Rate" for an interest-rate quote. Then select "Place Time Deposit" to continue.

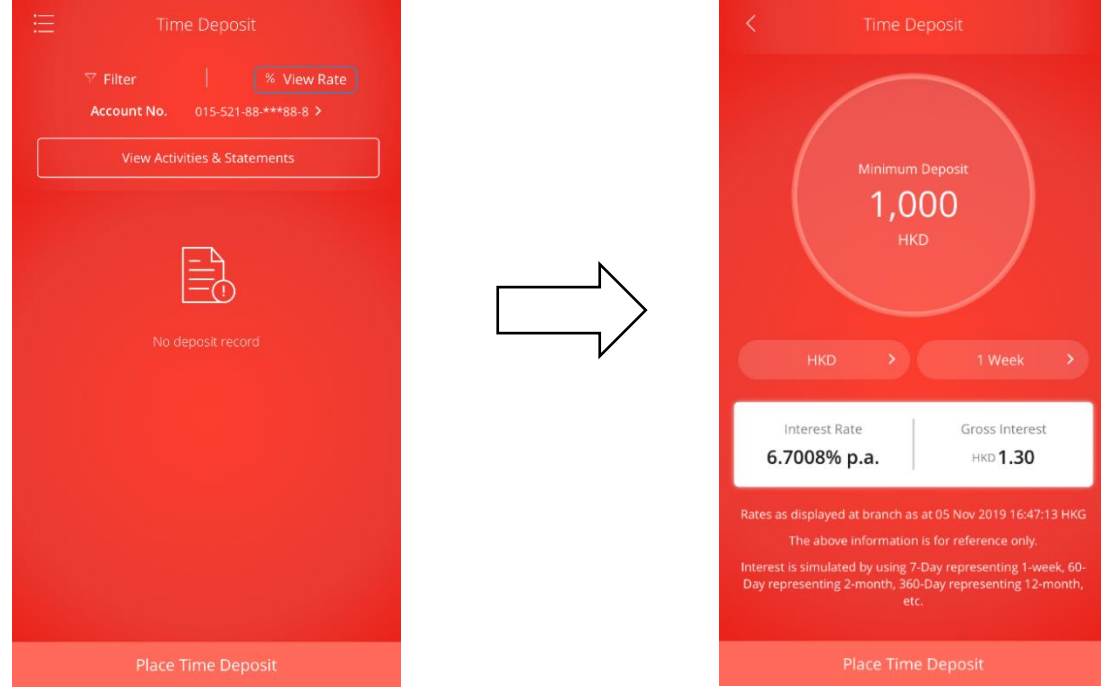

4. Enter the Transaction Amount and details. Then select "Next" to continue. Notes:

- Please refer to the "Hong Kong Dollar Deposit Rates" <u>here</u> and the "Foreign Currency Deposit Rates" <u>here</u>.

- Enter the relevant details for each Maturity Instruction type.
- For a foreign currency time deposit, the currency of the Transaction Amount must be either the currency of the Withdrawal Account or that of the Deposit Account.

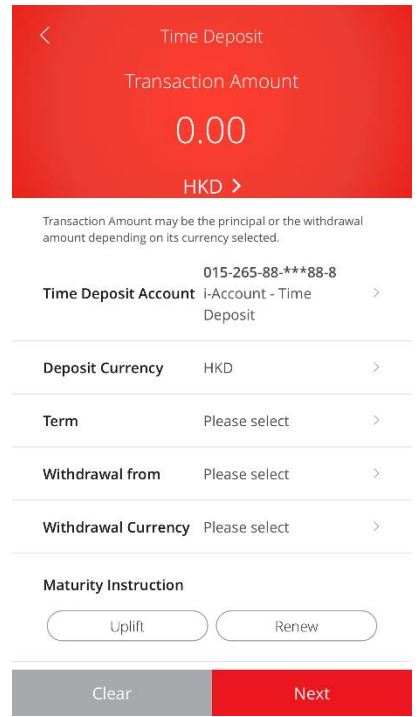

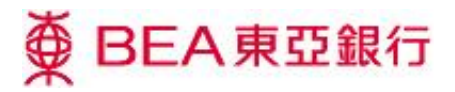

5. Verify the transaction details and confirm the interest rate and exchange rate (if the transaction is related to foreign currency exchange). Then select "Confirm" to complete the transaction.

|                         | e Deposit                                      |
|-------------------------|------------------------------------------------|
| Please verify           |                                                |
| Time Deposit<br>Account | 015-265-88-***88-8<br>i-Account - Time Deposit |
| Principal               | HKD 1,000.00                                   |
| erm                     | 1 Week                                         |
| fective Date            | 20 Jan 2032                                    |
| ue Date                 | 30 Jan 2032                                    |
| iterest Rate            | 6.700800% p.a.                                 |
| Vithdrawal from         | 015-265-88-***88-8                             |
|                         | Savings                                        |
| /ithdrawal Amount       | HKD 1,000.00                                   |
|                         |                                                |
| Maturit                 | y Instruction                                  |
| Deposit to 015-         | 265-88-***88-8                                 |
| i-Acc                   | count - Statement Savings                      |
| emarks                  |                                                |
|                         |                                                |
|                         | Confirm                                        |